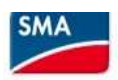

# 1/ Installer SMA360°App sur un smartphone

2/Sur https://www.sunnyportal.com/ créer 1 compte

3/ Confirmer l'adresse mail puis se connecter sur SMA360°

4/ Dans SMA360°, cliquer sur Scan code QR puis Scanner le QR code qui se trouve sur le capot de l'onduleur

Définir le mot de passe "utilisateur".

5/ Connecter onduleur au réseau local soit en:

 - scannant le QR code hors application, puis en se connectant en Wifi sur 192.168.12.3 dans un navigateur internet et en renseignant le nom du réseau local et la clé WPA qui se trouve sur l'étiquette sur le coté de l'onduleur. Avec une connexion par câble Ethernet utiliser : 169.254.12.3

- WPS : tapoter fermement 2 fois au centre du capot de l'onduleur, la led bleue à droite se met à clignoter et il faut alors appuyer sur le bouton WPS du routeur pour l'appairage

- Avec un câble Ethernet, relier l'onduleur au réseau local en le connectant sur votre Box.

Quand la communication est établie, la led bleue est fixe.

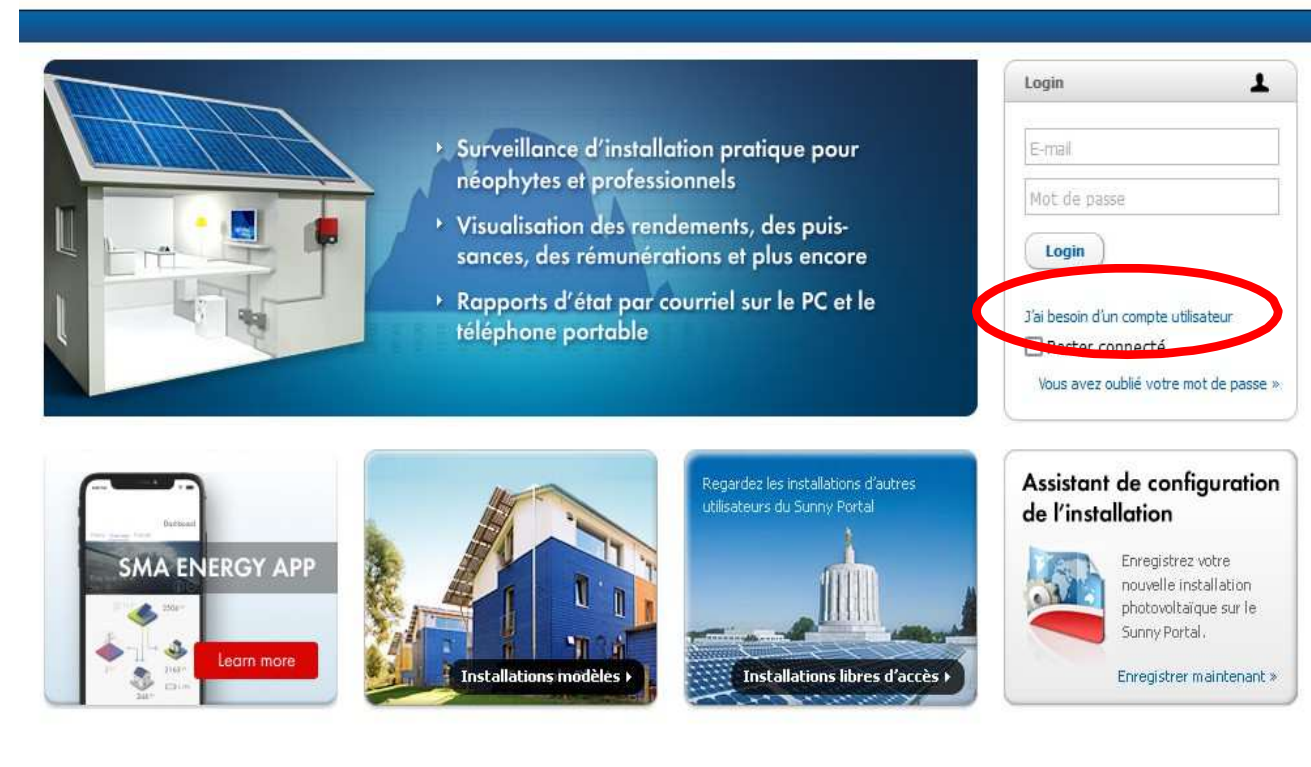

© 2023 SMA Solar Technology AG | Page d'accueil | Information | Manuels d'utilisation | FAO | Conditions d'utilisation | Déclaration de protection des données | Mentions légales

A partir de maintenant on peut se connecter depuis n'importe quel support du réseau local sur l'adresse:

- 192.168.1.110 en wifi
- 192.168.1.160 en Ethernet

**ATTENTION :** Si la configuration semble correcte, que l'onduleur a le voyant de gauche en vert clignotant, que l'application SMA 360° affiche des tensions DC et AC correctes, il est possible que la configuration usine soit incorrecte.

Dans SMA 360° aller dans "Paramètres de l'appareil" puis dans "Appareil" et "Fonctionnement". Vérifier que le "Mode de fonctionnement général" est bien sur "MPP". Sinon, s'il est sur "Arrêt", cliquez sur le bouton "Modifier" puis sélectionner "**MPP**" et sauvegarder.

De même positionnez "L'affichage dynamique via la LED verte" sur "Marche".

# 6/ Cliquer sur configuration avec assistant (après s'être authentifié)

| Configuration réseau                                            |                       |                          |                                      |
|-----------------------------------------------------------------|-----------------------|--------------------------|--------------------------------------|
| Réseaux configurés                                              |                       |                          |                                      |
| Nom du réseau                                                   | Type de communication | Adresse IP de l'appareil | État                                 |
| Freebox-0C5A35-EXT                                              | WLAN                  | 192.168.1.110            | © Ok                                 |
|                                                                 | Ethernet              |                          | 😨 Pas de connexion                   |
| ype de communication                                            |                       |                          |                                      |
| Ethernet WLAN Mod                                               | ibus                  |                          |                                      |
| 🖌 Activer le WLAN 🚯                                             |                       | Afi                      | ficher les réseaux WLAN trouvés      |
|                                                                 |                       | Configurati              | on manuelle des réglages réseau WLAN |
|                                                                 |                       |                          | WPS pour le réseau WLAN              |
|                                                                 |                       |                          | •                                    |
| Réseaux trouvés                                                 |                       |                          | Réglages                             |
| Réseaux trouvés<br>Effectuer un balayage WiFi                   |                       |                          | Réglages                             |
| Réseaux trouvés<br>Effectuer un balayage WiFi<br>Réglages Proxy |                       |                          | Réglages                             |

1

## Réglage de la date et de l'heure de l'appareil

| _                                 | Automatiquement par l'enregistreur de données                                 |                                                               |
|-----------------------------------|-------------------------------------------------------------------------------|---------------------------------------------------------------|
| -•                                | Automatiquement via un serveur de temps NTP                                   |                                                               |
| -                                 | Manuellement                                                                  |                                                               |
| iseau hora                        | aire                                                                          | Chaisir DADIS                                                 |
| assage au                         | tomatique heure d'été/heure d'hiver                                           | Choisir PARIS                                                 |
| assage au<br>Oui N<br>utorisation | tomatique heure d'été/heure d'hiver<br>on<br>n accès au service technique SMA | CHOISIF PARIS  Expiration de l'accès au service technique SMA |

Retour

Enregistrer et continuer

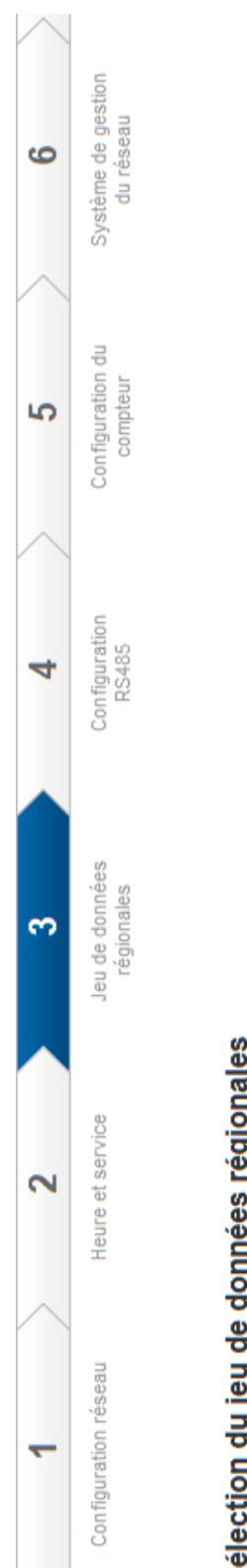

# Sélection du jeu de données régionales

| 014 | >           |
|-----|-------------|
|     | Sauvegarder |
|     | Continuer   |

# Dans mon cas pas besoin de RS485

### Configuration RS485

| Interface RS485                      | Utilisation de l'interface RS485 |                          |
|--------------------------------------|----------------------------------|--------------------------|
| RS485                                |                                  | ~                        |
| Résistance terminale interface RS485 |                                  |                          |
| Marche                               | ~                                |                          |
|                                      |                                  |                          |
| Retour                               |                                  | Enregistrer et continuer |

Dans mon cas pas de compteur énergie

Configuration du compteur d'énergie

Compteur d'énergie utilisé

~~~~

Retour

Enregistrer et continuer

Configurer le système de gestion du réseau

|                               |                              |                               |        |                                 | >                |                                                  | >   |  |
|-------------------------------|------------------------------|-------------------------------|--------|---------------------------------|------------------|--------------------------------------------------|-----|--|
|                               |                              |                               |        | Comportement de retombée        | Garder valeurs   | Déconn. réseau à 0% de consigne de puiss. active | Non |  |
| ce réactive                   | >                            |                               |        |                                 | >                |                                                  |     |  |
| Procédure de puissano         | Phase L1                     | Ð                             |        | ) de puissance active           |                  |                                                  |     |  |
| Procédure de puissance active | Conducteur de ligne raccordé | Prescription de puiss. active | ON OFF | Mode de fonctionnement consigne | Consigne externe |                                                  |     |  |

Retour

Continuer

## Configurer le système de gestion du réseau

| Procédure de puissance active                                                                                         | Procédure de puissance réactive              |                                                                                                    |                                        |              |                       |
|----------------------------------------------------------------------------------------------------|----------------------------------------------|----------------------------------------------------------------------------------------------------|----------------------------------------|--------------|-----------------------|
| Procédure de puissance réal         ON       OFF         Mode de fonct. tenue statique de la cos φ, consigne manuelle | active en cas de puissance acti<br>a tension | ve délivrée<br>Consigne de cos φ avec<br>puissance active délivrée<br>Type d'excitation avec<br>puissance active délivrée | 1,00<br>(0,80 1,00)<br>Sous-excitation | Þ            | oit être réglé à 0,94 |
| Retour                                                                                                    |                                              |                                                                                                    | Enregistrer e                          | et continuer |                       |